## CCP<sup>TM</sup> Registration Help

## Creating a New User and Logging In

For best user experience we recommend using Chrome, Firefox or Safari browsers. Some user features are not compatible with Edge (Internet Explorer).

The login page has three options: "Create a new user", "Continue as a Guest", or "Login" for returning registered users. Guest users may create a project and perform a comparison, but they are not able to save or export anything. If a guest user wants to do that, (s)he has the option to register at that time.

| C             | CP                  |   |
|---------------|---------------------|---|
| Conductor C   | Comparison Program  | n |
| Email address |                     |   |
| Password      | Forgot Password?    |   |
| _             | Registration Help   | 0 |
|               | Create new user     |   |
|               | Continue as a guest |   |

Opting to continue as a guest will take you to the Projects page, where you will create a project for conductor comparison.

## Creating a New User

Opting to create a new user will take you to a page where your email address is checked to make sure it isn't already being used.

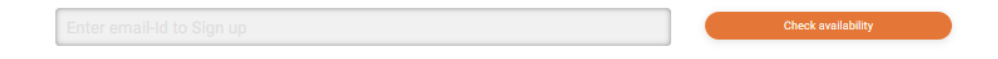

Enter your email address. The system will check and inform you if the email address is available.

| johndoe@email.com |   | ✓ Email ID is available |
|-------------------|---|-------------------------|
| Proceed           | ) |                         |

## <u>CCP<sup>™</sup> Registration Help</u>

Clicking on the Proceed button takes you to the registration page, where you enter the email address and select a password. This is all the information required for registering. Click the "Sign Up" button. Note the alert at the bottom of the page telling you that an activation link has been sent to the email address. This is to validate email addresses.

| Johndoe@email.com |                            |  |         |
|-------------------|----------------------------|--|---------|
| •••••             |                            |  |         |
| •••••             |                            |  |         |
| V I'm not a robot | reCAPTCHA<br>Privacy-Terms |  | Sign Up |
|                   |                            |  |         |

Go to the message in your email box and follow the ACTIVATE link on the email.

| Thanks for Signing Up.                                                                                                    |
|----------------------------------------------------------------------------------------------------|
| Your registration on CTC Global's CCP is successful.                                                                                                    |
| Use the button below to complete the registration process for your account. If you did not sign up, ignore this email and the link will expire on its own. |
| Please Note: The link will stay active for next 24 hours only.                                                                                             |
| ACTIVATE                                                                                                    |
|                                                                                                    |

which takes you back to the login page, where you see the message,

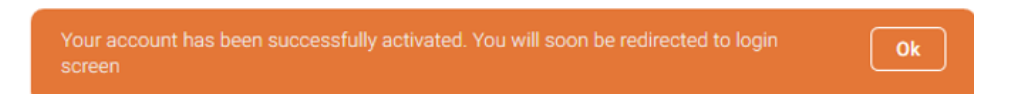

Enter your email address and password. Check the "Remember Me" box to retain your login credentials.

| Remember Me | Forgot Passwo | ord? |
|-------------|---------------|------|
|             | Registration  | нец  |
|             |               |      |

<u>Help</u>

Please send a message to <u>CCPHelp@ctcglobal.com</u> with questions or suggestions about CCP<sup>TM</sup>.